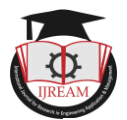

# Interfacing a DC Motor with ARM Cortex M3 Microcontroller LPC1768

Md. Moyeed Abrar, Assistant Professor, Department of Computer Science & Engineering, Khaja Banda Nawaz College of Engineering, Kalaburagi, Karnataka, India, moyeed.abrar@gmail.com

Abstract- The ARM cortex M3 processor is the need of the hour as it has many salient features which enable the user to use in a wide range of applications in the embedded domain. The ARM cortex M3 processor is ideally suited for low cost microcontrollers which are used most commonly in consumer products such as electrical appliances, toys, ovens and mobile phones. Its lower power consumption, high performance and ease of use advantages enables the embedded developers to switch towards the 32 bit systems and develop quality based products with the flexible ARM architecture. The state of the art presented in the paper is the interfacing of DC motor with Arm cortex M3 microcontroller LPC1768. The result of this interfacing is the direction control of a DC motor, which means that it is enabled to rotate in clockwise and counterclockwise direction using the ARM cortex M3 microcontroller LPC1768.

Keywords — Arm cortex M3 microcontroller LPC1768, 32 bit systems, DC motor, direction control, high performance, interfacing, low power consumption.

## I. INTRODUCTION

ARM cortex M3 processor based microcontrollers, programming can be done with ease using the C language and have a well-established architecture due to which application code can be ported and easily reused, which in turn reduces the development time and testing costs. ARM series of processors in the last few years have developed new processors and system blocks. Various architecture versions of ARM family include ARMv4T, ARMv5E and the ARMv6. Recently, it has been seen that the ARM has extended its product portfolio by diversifying its CPU development, which resulted in the architecture version 7 or v7. In this version the architecture design is divided into three profiles namely A profile, R profile and the M profile.

- The A profile is designed for high performance open application platforms.
- The R profile is designed for high end embedded systems which requires real time performance.
- ➤ The M profile is designed for deeply embedded micro controller type systems.

The ARM cortex M3 processor has ARMv7 architecture. With reference to programming as far as the instruction set is concerned the cortex M3 processor supports only the Thumb 2 (and traditional Thumb) instruction set. Instead of using ARM instructions for some operations as in traditional ARM processors, it uses the Thumb 2 instruction set for all operations. Thus it can be said that the cortex M3 processor is not backward compatible with traditional ARM processors [1], [2]. The cortex M3 processors can execute

almost all the 16 bit Thumb instructions including all 16 bit Thumb instructions supported on ARM 7 family processors making application porting easy. With support for both 16 bit and 32 bit instructions in the Thumb 2 instruction set, there is no need to switch the processor between Thumb state (16 bit instructions) and ARM state (32 bit instructions). Hence, in the cortex M3 processor, one can mix the 32 bit instructions with the 16 bit instructions without switching state, getting high code density and high performance with no extra complexity [1], [2]. The thumb 2 instruction is considered as one of the important feature of the ARMv7 architecture. The cortex M3 instruction set has a wide range of new features such as the hardware divide instruction and a number of multiply instructions are also available on the cortex M3 processor to improve data crunching performance. The cortex M3 processor also supports unaligned data accesses, a feature previously available only in high end processors.

In this paper the interfacing of a DC motor with Arm cortex M3 Microcontroller LPC1768 is presented. The rest of the paper is organized into sections as follows: section II describes the overview of DC motor. Section III focuses on the system design. Results and discussion are reported in section IV. Finally section V summarizes the paper and presents the concluding remark.

## **II. DC MOTOR OVERVIEW**

A DC motor is an Electrical machine which converts Electrical energy into Mechanical energy. It works on the principle that whenever a current carrying conductor is placed in a magnetic field, it experiences a mechanical force

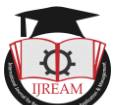

whose magnitude is given by F= BIL Newton. Where P is the Magnetia flux density in

B is the Magnetic flux density in  $wb/m^2$ 

I= current flowing through the conductor in Amperes

L= Length of the conductor in meters

The direction of the mechanical force experienced is given by Fleming's left hand rule, which states that when the thumb, forefinger and middle finger of the left hand are outstretched such that they are mutually perpendicular to each other, then the forefinger points in the direction of the magnetic field, the middle finger in the direction of the current, then the thumb indicates the direction of the force experienced by the conductor. The working of a DC motor is illustrated in figure 1.

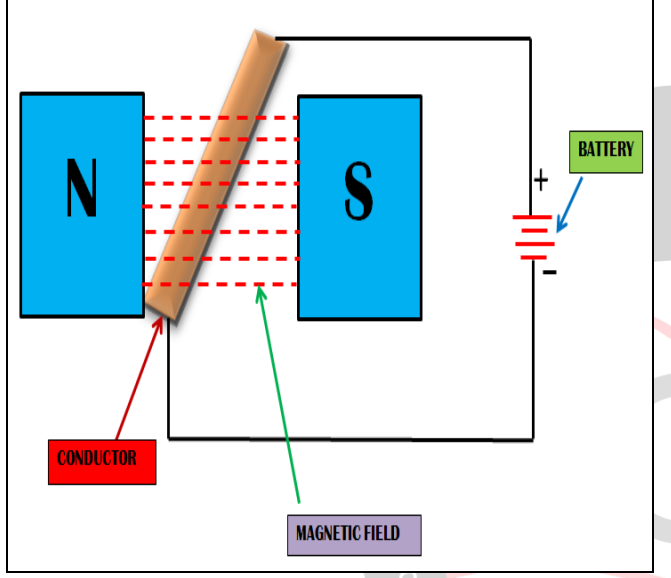

## Figure 1 Working principle of a DC motor

The voltage equation of a DC motor is given by  $V = E_b + I_a R_a$  (2) Where V is the applied voltage,  $E_b$  is the back emf,  $I_a$  is the

armature current and  $R_a$  is the armature resistance.

In a DC motor, the electrical input (supply) voltage is the main cause of armature current and the motoring action and hence this induced emf (electromotive force) opposes the supply voltage. This emf tries to set up the current through the armature which is in opposite direction to it. As this emf always opposes the applied voltage it is also called as back emf or counter emf.

From the voltage equation, the armature current can be calculated as follows

$$I_a = V - E_b / R_a \tag{3}$$

The main output of the DC motor is torque. It is defined as the turning moment about an axis. It is also defined as the product of force and perpendicular distance.

The torque equation of a DC motor is given by

$$T_a = (1/2 \Pi) \times \Phi \times Z \times (P/A) I_a$$
(4)

Where  $T_a$  is the armature torque or gross torque developed by the motor,  $\Phi$  is the useful flux per pole in webers, Z is the total number of armature conductors of a DC motor, P is the number of poles and A is the number of parallel paths. The speed equation of a DC motor is given by  $N = V/K \Phi$ 

Where K is a constant.

(1)

In many applications that uses DC motor, the speed control is of utmost importance and it is essential where the precision and protection is of prime essence. A DC motor's speed can be controlled over a wide range, by using either a variable supply voltage or by changing the strength of current in its field windings [4], [5]. But in this paper the direction control of DC motor is presented.

(5)

The direction control of a DC motor, which is making the DC motor to rotate in clockwise and anticlockwise direction by 'N' steps, is implemented using the advanced microcontroller the ARM cortex M3 LPC1768. The DC motor which is used for the proposed research is illustrated by the photographic view as shown in figure 2.

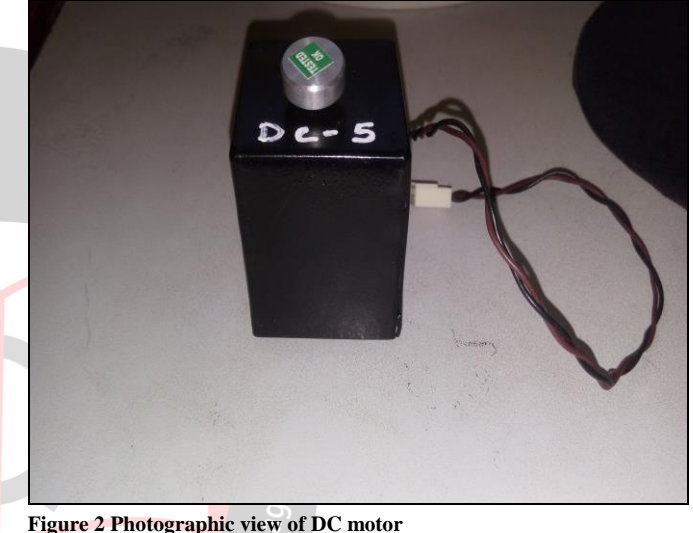

## hotographic view of DC motor

## **III.** SYSTEM DESIGN

## 3.1 Board Specifications of the ARM cortex M3 Microcontroller LPC1768

The LPC1768 is ARM cortex M3 based 32 bit Microcontroller. It has the following features

- 512KB flash memory and 64KB SRAM. In-System Programming (ISP) and In-Application Programming (IAP) capabilities.
- ➤ It has Single 3.3 V power supply (2.4 V to 3.6 V).
- There are 70 General Purpose I/O (GPIO) pins with configurable pull-up/down resistors, open drain mode, and repeater mode.
- Possesses a 12 bit Analog to Digital converter (ADC) and up to 8 analog channels.
- It has 10-bit Digital-to-Analog Converter (DAC) with dedicated conversion timer.
- Easy communication set up with the availability of 12 MHz crystal.
- Possesses a Reset push-button for resetting the controller.
- ➢ Four general purpose timers/counters are available with a total of 8 capture inputs and 10 compare

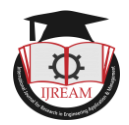

outputs.

- Possesses 3 I2C bus interfaces.
- There is a serial peripheral interface (SPI) controller with synchronous, serial and full duplex communication.
- Sleep mode, deep sleep mode, power down mode and deep power down mode are the four reduced power modes available.
- Real time clock (RTC) with a separate power domain is also available.
- Presence of an onboard voltage regulator for generating 3.3 volts. Input to this is through the external +5volt DC power supply through a 9 pin DSUB connector.
- Piggy back module is available which contains the LPC1768 controller.
- Presence of one RS232 interface circuit with 9 pin DSUB connector.
- Possesses DC motor interface for direction and speed control.
- Availability of stepper motor interface with direction and speed control.
- ▶ It has an 8 bit DAC interface.
- There is a 16x2 alphanumeric display for LCD interfacing.
- Presence of a 4x4 matrix keyboard for keyboard interface which is connected to the port lines of the controller.
- Possesses a two digit multiplexed seven segment display interface.
- On board buzzer, relay and LED indication controlled through push button interface circuits are also available.
- It has a 2 channel ADC IC with POT and temperature sensor.
- Standard 26 pin FRC connectors are available to connect to on board interface.

## 3.2 System Specifications

The system specifications are illustrated in table.

| Sl. No | System Specifications                                                                              |
|--------|----------------------------------------------------------------------------------------------------|
| 1.     | Domain: Embedded systems Microprocessors and                                                       |
| 2.     | ARM cortex M3 Microcontroller: LPC1768 32-bit<br>RISC microcontroller from NXP founded by Philips. |
| 3.     | DC Motor : 5 volts, 100 mA                                                                         |
| 4.     | Desktop computer: Pentium 4, 1 GB RAM, Processor speed 2.5 GHz.                                    |
| 5.     | Programming language: Embedded C                                                                   |
| 6.     | Port line: P.124 & P0. 26                                                                          |
| 7.     | Software: Keil µ vision-4                                                                          |
| 8.     | Adapter cable, USB cable                                                                           |

|     | In-system Programming (ISP): Flash magic software      |
|-----|--------------------------------------------------------|
| 9.  | can be used to download the HEX files to the flash     |
|     | magic of the controller.                               |
|     | Serial communication: RS 232 cross cable connections   |
| 10. | required for establishing communication between the    |
|     | evaluation board and a display terminal/host computer. |
| 11  | Applications: Rotation of DC motor in clockwise and    |
| 11. | anticlockwise direction.                               |
|     |                                                        |

## 3.3 System set up

The system set up was done in Embedded system and Microcontroller laboratory. The system consists of a Desktop computer, ARM cortex M3 LPC1768 evaluation board, and a DC motor. The complete interfacing is illustrated by the photographic view in figure 3.

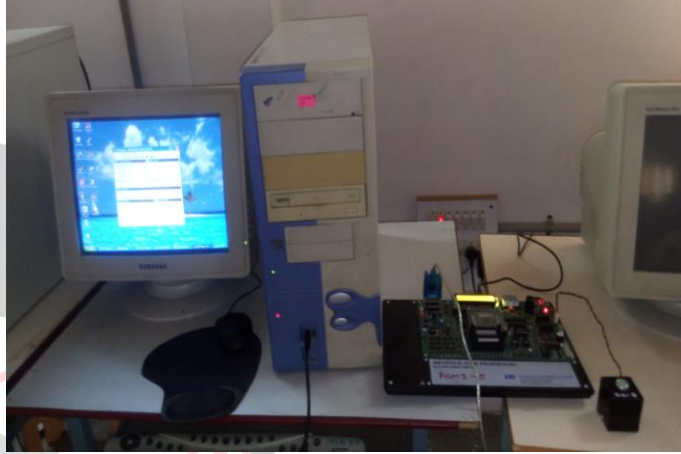

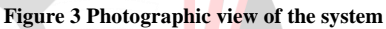

The required hardware connections were done by connecting the adapter cable to the socket and the adapter pin was connected to the ARM cortex M3 LPC1768 evaluation board. Apart from this, the USB cable was connected to the USB port of the desktop computer and the other end of the USB cable was connected to the female connector of the RS232 cable and the male connector of the RS232 cable was connected to the female connector provided on the ARM cortex M3 LPC1768 evaluation board. The DC motor was interfaced to the board by connecting it to the reliamate RM4 provided on the board. Embedded C program was written for the interfacing of DC motor to run it in clockwise and anticlockwise direction using Keil µ vision-4 software. This software was opened by double clicking on the icon of the software located on the desktop computer. A new window appeared where project option was clicked and then new µ vision project was chosen as shown in figure 4.

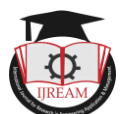

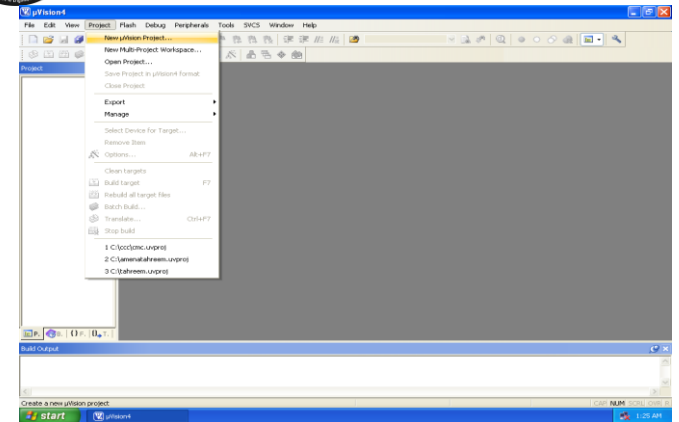

#### Figure 4 Choosing the new µ vision project

A new window appeared on the screen named Create New Project [6]. A separate folder named DC MOTOR was created on the desktop as shown in figure 5

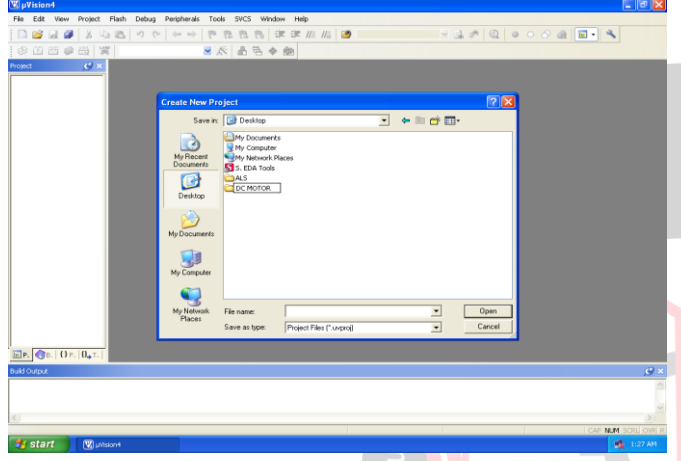

Figure 5 Creating the folder DC motor on the desktop A file named CONTROL was saved in this folder as

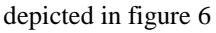

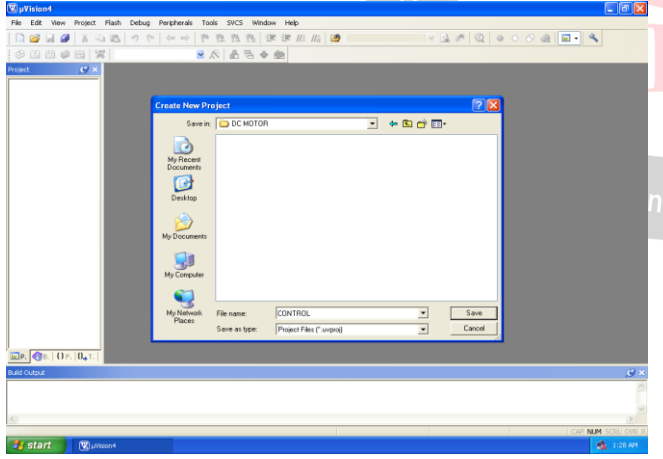

#### Figure 6 Naming the file CONTROL

Another new window named Select Device for Target 'Target 1' appeared on the screen and in its search column nxp was written to select the microcontroller of the nxp series founded by Philips [6]. The LPC1768 ARM cortex M3 microcontroller was selected and the features of this microcontroller was displayed and then ok option was clicked as shown in figure 7.

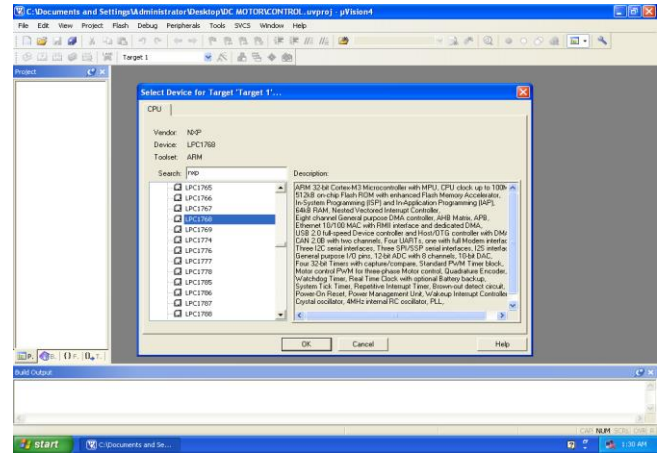

Figure 7 Choosing the ARM cortex M3 microcontroller LPC1768 As soon as ok option was clicked a new window named  $\mu$  vision appeared with two options Yes and No and then the option YES was chosen to add the startup\_LPC17xx.s as illustrated in figure 8.

| ocuments and Setti | ngs Mdministrator V | esktop/DC_MOTOR/CC  | NTROL.uvproj - j      | µVision4                |                 |                 |
|--------------------|---------------------|---------------------|-----------------------|-------------------------|-----------------|-----------------|
| it View Project Fl | ash Debug Peripher  | els Tools SVCS Wind | ow Help               |                         |                 |                 |
| i 🖬 🥔 🐰 🖓 🖬        | 2 7 6 4-            | 四四四日                | 津津 //: //:: [         | 9                       | 3 14 10         | 🖬 • 🔍           |
| I D O B X          | Target 1            | ■ K 品 B ◆           | - 69                  |                         |                 |                 |
| (9 ×               |                     |                     |                       |                         |                 |                 |
|                    |                     |                     |                       |                         |                 |                 |
|                    |                     |                     |                       |                         |                 |                 |
|                    |                     |                     |                       |                         |                 |                 |
|                    |                     |                     |                       |                         |                 |                 |
|                    |                     |                     |                       |                         |                 |                 |
|                    |                     |                     |                       |                         |                 |                 |
|                    |                     |                     |                       |                         |                 |                 |
|                    |                     |                     |                       |                         |                 |                 |
|                    |                     | <b>µVision</b>      |                       |                         |                 |                 |
|                    |                     |                     |                       |                         |                 |                 |
|                    |                     | 😲 Copy 'sti         | artup_UPC17xx.s' to P | roject Folder and Add F | Ne to Project ? |                 |
|                    |                     |                     |                       |                         |                 |                 |
|                    |                     |                     | Yes                   | No                      |                 |                 |
|                    |                     |                     |                       |                         |                 |                 |
|                    |                     |                     |                       |                         |                 |                 |
|                    |                     |                     |                       |                         |                 |                 |
|                    |                     |                     |                       |                         |                 |                 |
|                    |                     |                     |                       |                         |                 |                 |
|                    |                     |                     |                       |                         |                 |                 |
|                    |                     |                     |                       |                         |                 |                 |
|                    |                     |                     |                       |                         |                 |                 |
| 0 - 1 O 104 - 1- 1 |                     |                     |                       |                         |                 |                 |
| u                  |                     |                     |                       |                         |                 | <u> </u>        |
|                    |                     |                     |                       |                         |                 |                 |
|                    |                     |                     |                       |                         |                 |                 |
|                    |                     |                     |                       |                         |                 | 1               |
|                    |                     |                     |                       | 1                       |                 | CAP NUM SCRU OF |
| art 🛛 🔽 C:(Dox     | uments and Se       |                     |                       |                         |                 | 2 ° 🕺 1317      |

#### Figure 8 Selecting the Yes option

The target was created as 'Target 1' in the project window. The + sign of target was clicked as result of which the source group was shown below the target as illustrated in figure 9.

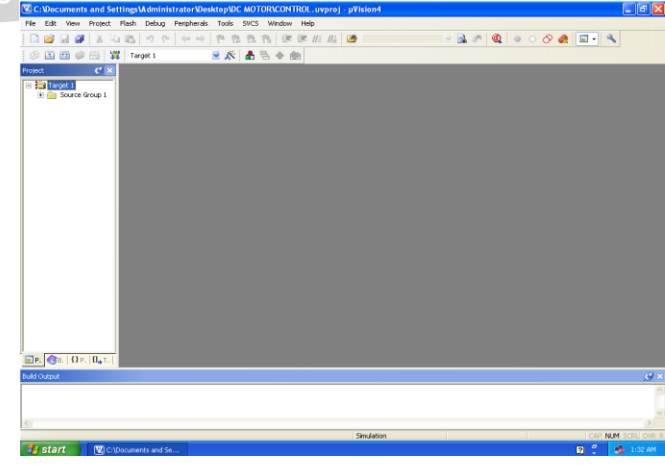

Figure 9 Creation of source group 1

After the creation of project a new window appeared where the file option was chosen and new option was selected as a result of which editor window was opened as shown in figure 10

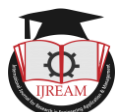

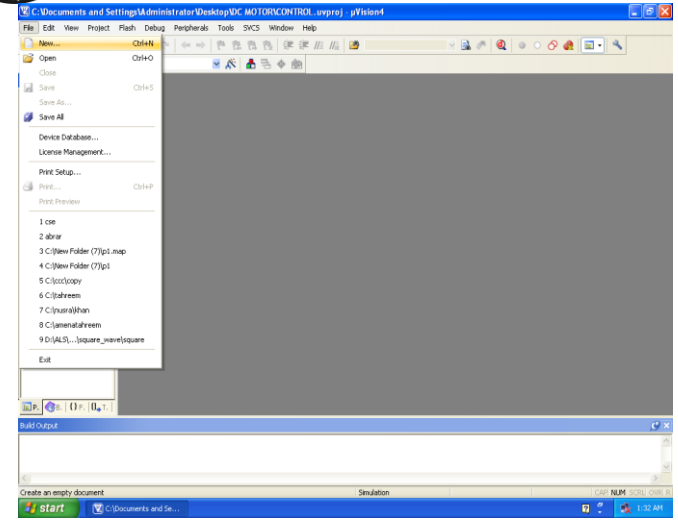

Figure 10 Choosing the new file

The program for the interfacing of DC motor to rotate the motor in clockwise and anticlockwise direction was written in embedded C language and then it was saved by clicking on the save icon as illustrated in figure 11.

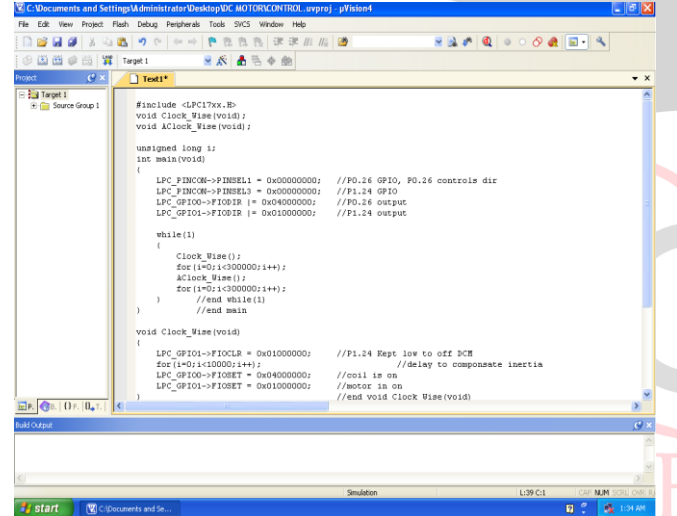

#### Figure 11 Saving the program

Another window named Save As apperaed on the screen and the file was saved as CONTROL.c. The file extension .c is mandatory. This is shown in figure 12.

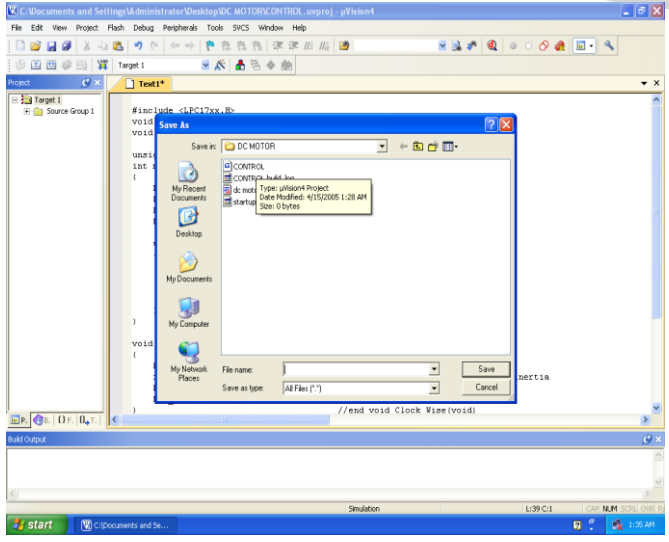

Figure 12 Naming the file as CONTROL.cAs the file CONTROL.c was saved color syntax

#### highlighting was enabled as shown in figure 13

| File Edit View Project   | Flash Debug Peripherals Tools SVCS Window Help                        |                         |
|--------------------------|-----------------------------------------------------------------------|-------------------------|
| 📄 💕 🖬 🏈 🕺 🖓              | - 🖃 🎭 🛇 〇 😐 🕼 🍬 🔊 💌 🥙 👘 北川 北 第 (25 月 🧐 🔶) 🏷 🗶 🕼                       | 2                       |
| © 🖾 🛍 🧼 🚟   🙀            | 🕻 Target 1 💌 🔊 📥 🕾 🚸 🛞                                                |                         |
| Project 🕑 🗙              | controls                                                              | ▼ ×                     |
| 🖃 🔁 Target 1             | 1                                                                     | ~                       |
| E Source Group 1         | 2 Hinclude <lpc17xx. id-<="" th=""><th></th></lpc17xx.>               |                         |
|                          | 4 void ACLock Wise (void);                                            |                         |
|                          | 5                                                                     |                         |
|                          | 6 unsigned long 1;                                                    |                         |
|                          |                                                                       |                         |
|                          | 9 LPC_PINCON->PINSEL1 = 0x000000000; //P0.26 GPIO, P0.26 controls dir |                         |
|                          | 10 LPC_PINCON->PINSEL3 = 0x00000000; //P1.24 GPIO                     |                         |
|                          | 11 LPC_OPIOL-FIODIR = 0x04000000000000000000000000000000000           |                         |
|                          | 13                                                                    |                         |
|                          | 14 while(1)                                                           |                         |
|                          | 16 Clock Nize 0 :                                                     |                         |
|                          | 17 for (1=0,1<300000;1++);                                            |                         |
|                          | 18 AClock_Wise();                                                     |                         |
|                          | 19 for (1=0; 1<300000; 1++);                                          |                         |
|                          | 21) //end min                                                         | _                       |
|                          | 22                                                                    |                         |
|                          | 23 void Clock_Wise (void)                                             |                         |
|                          | 291 DC GRIGI-NEIGUR = DVD1000000; //R1 26 Went low to off DCM         |                         |
|                          | 26 for(i=0;i<10000;i++); //delay to componsate inertia                |                         |
|                          | 27 LPC_GPI00->FI0SET = 0x04000000; //coil is on                       |                         |
|                          | 28 LPC_GPIO1->FIOSET = 0x01000000; //motor in on                      | ~                       |
| 🖻 P. 🚷 D.   O.F.   B. T. | <                                                                     | 2                       |
| Build Output             |                                                                       | g ×                     |
|                          |                                                                       | ~                       |
|                          |                                                                       |                         |
| 1                        |                                                                       | ×.                      |
| 1.50                     | Similation L/39 C/3 CAP                                               | NUM SCRU OVEL R         |
|                          | Constant Constant Const                                               | and a second second res |

#### Figure 13 Color syntax highlighting.

In the project window, the source group 1 located below the target 1 was right clicked and the option Add existing file to group 'source group 1' was selected to add the .c source file to the group as illustrated in figure 14.

| C: Wocuments and Settings VA dministrator VDesktop VDC / | AOTOR\CONTROL.uvproj - µVision4                     |            |
|----------------------------------------------------------|-----------------------------------------------------|------------|
| File Edit View Project Flash Debug Peripherals Tools S   | VCS Window Help                                     |            |
| 1 🖓 🖓 (+++) (* 🔊 🖓 🖓 🐇 🖏 🖬                               | 陰 段 課 課 川 服 🦉 🛛 📓 🖉 🍳 🎍 🔿 🔗 🍓 🖬 🔹                   | *          |
| 🔗 🖾 🥔 🗮 🞇 Target 1 🛛 💌 🎊 -                               | t = ◆ @                                             |            |
| Project C 🗶 🚺 control.c                                  |                                                     | •          |
| - Target 1 1                                             |                                                     |            |
| Options for Group Source Group 1' Alt+F7                 | oid):                                               |            |
| Add New Yorks Cours You and Cours 11                     | void);                                              |            |
| Add Relations Files to Group Source Group 1              |                                                     |            |
| Add Group                                                |                                                     |            |
| Remove Group "Source Group 1' and its Files              | SEL1 = 0x00000000; //R0 26 GRI0 _R0 26 controls dir |            |
| A Nanage Project Items                                   | SEL3 = 0x000000000; //P1.24 GPI0                    |            |
|                                                          | IR  = 0x04000000; //P0.26 output                    |            |
| Open Hile                                                | ik  = 0x010000005 7791.24 output                    |            |
| Open Last Pre                                            |                                                     |            |
| Open Publican                                            |                                                     |            |
| open bala bag                                            | 000;1++);                                           |            |
| Rebuild all target files                                 | 2<br>0001 5++) 1                                    |            |
| Eulid target F7                                          | (1)                                                 |            |
| Translate File                                           |                                                     |            |
| mig stop build                                           | o1d)                                                |            |
| Show Include File Dependencies                           | IR = 0x01000000 //R1 24 Vent low to off DCM         |            |
| 26 for (1=0; 1<100                                       | D0;i++); //delay to componsate inertia              |            |
| 27 LPC_GPIOD->FI                                         | DSET = 0x04000000; //coil is on                     |            |
| 28 LPC_GP101->F1<br>29 )                                 | //end void Clock Wise(void)                         |            |
| шр. 🚯 .   () ғ.   0, т.                                  |                                                     | >          |
| Build Output                                             |                                                     |            |
|                                                          |                                                     |            |
|                                                          |                                                     |            |
|                                                          |                                                     |            |
| Add Existing Files to current Project Group              | Simulation L:39 C:1 CAP M                           | UM SCRU OV |
| start Collegements and Se                                |                                                     | ML 105.6   |

Figure 14 Adding the existing files to group source group 1

A new window named Add files to group 'source group 1' appeared where the file CONTROL.c was selected and then the option Add and Close was clicked one after the other as shown in figure 15

| rie Eat view Project                              | Flash Debug Peripherals                                       | Tools SVCS Window Help                                       |                     |                 |
|---------------------------------------------------|---------------------------------------------------------------|--------------------------------------------------------------|---------------------|-----------------|
| 🗋 🐸 🖬 🎯   X 🖏                                     | 🚨 🤊 (* 🔶 🔿                                                    | 📍 盘 色 良 读 读 用 ///2 💆                                         | 👱 🗟 🥐 🔍             | o o 🔗 🍓 🖬 🔹 🔦 💿 |
| o 🖾 🕮 🥥 🔠 🕱                                       | Target 1                                                      | ± & = & ⊕                                                    |                     |                 |
| oject 🕐 🗵                                         | control.c                                                     |                                                              |                     |                 |
| Target 1                                          | 1                                                             |                                                              |                     |                 |
| Gource Group 1                                    | 2 #include                                                    | <lpc17xx.b></lpc17xx.b>                                      |                     | 2               |
|                                                   |                                                               | o droup source droup 1                                       |                     | 2               |
|                                                   | S Look in: C                                                  | DC MOTOR                                                     | • • • • • •         |                 |
|                                                   | 7 🗈 control                                                   |                                                              |                     |                 |
|                                                   | 8                                                             |                                                              |                     |                 |
|                                                   | 10                                                            |                                                              |                     |                 |
|                                                   | 11                                                            |                                                              |                     |                 |
|                                                   | 13                                                            |                                                              |                     |                 |
|                                                   | 14                                                            |                                                              |                     |                 |
|                                                   | 16                                                            |                                                              |                     |                 |
|                                                   | 17                                                            |                                                              |                     |                 |
|                                                   | 18                                                            |                                                              |                     |                 |
|                                                   | 20                                                            |                                                              |                     |                 |
|                                                   | 21                                                            |                                                              |                     |                 |
|                                                   |                                                               |                                                              |                     | -               |
|                                                   | 23 File name                                                  | control c                                                    | Add                 |                 |
|                                                   | 23<br>24<br>28                                                | control c                                                    | Add                 |                 |
|                                                   | 23<br>24<br>25<br>File name:<br>25<br>Files of type:<br>26    | C Source file (".c)                                          | Add<br>Close        |                 |
|                                                   | 23<br>24<br>25<br>26<br>27<br>26                              | C Source Re (".c)                                            | Add     Close       |                 |
|                                                   | 23<br>24<br>25<br>26<br>27<br>28<br>29                        | controls  C Source file [".c] //end void Clock Wise (v       | Add  Close          |                 |
| P. (35.   O.F.   0., T.                           | 23<br>24<br>25<br>File name<br>26<br>27<br>28<br>29           | controls<br> CSource Re[".c)<br>//end void Clock Wise (v     | Add     Close rold) |                 |
| P. @8.   () F.   0.4 T.  <br>10.1124              | 23<br>24<br>25<br>26<br>27<br>28<br>29<br>29                  | [control ]<br>[C Source He ["c]<br>//end void Clock Wise (v  | Add     Dose        |                 |
| Р. (Эт.   О. Г.   О <sub>ф</sub> т.  <br>3 Оцирия | 23<br>24<br>25<br>7iles of type:<br>26<br>27<br>29<br>29<br>1 | [control Course Ne ("c)<br>//end void Clock Wise (v          | Add     Cose        |                 |
| Р. (Ф.В.   О.Г.   О <sub>Ф</sub> Т.  <br>3 Омри   | 23 File name:<br>24 File of type:<br>26 29 1                  | [control c<br>[C Source He ["c]<br>//end void Clock Wise (v  | vold)               |                 |
| P. C. OT. D. T.                                   | 23 File name:<br>25 Files of type:<br>25 7<br>26 27<br>27 28  | [control ]<br>[CSource He [* d]<br>//easd void Clock Wise (v | Close               |                 |

#### Figure 15 Selecting the file CONTROL.c

The window Add files to group 'source group 1' reappeared. Here the startup folder was chosen and in it NXP was chosen and then LPC17xx folder was opened and

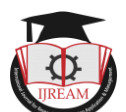

nts and Se

🖻 P. 🚷 8. | () F. | (),

Start C:|Documents and

finally system\_LPC17xx was selected as shown in figure 16, 17 and 18 respectively.

![](_page_5_Picture_3.jpeg)

![](_page_5_Picture_4.jpeg)

#### Figure 19 Choosing the build icon for compilation

After compilation the build output window was checked, where the message CONTROL.axf 0 Error(s), 0 warning(s) was displayed which ensured that the program was error

|                          | · · · · · · · · · · · · · · · · · · ·                                       | was displayed which ensured that the program was error                                                                                                    |
|--------------------------|-----------------------------------------------------------------------------|----------------------------------------------------------------------------------------------------|
|                          | 🕻 Target 1 🛛 🐨 🔊 🗄 🗟 🔶 🍈                                                    | free. This is shown in figure 20                                                                                                    |
| Project 🕐 🗵              | Control.c v                                                                 | × mee. This is shown in ngule 20.                                                                                                    |
| E Target 1               | 1<br>2 f (soludo - d DC 17au R)                                             | 🖉 🖾 🗇 🥥 💥 Target 1 🛛 😤 🌾 🏯 🗟 🔶 🎰                                                                                                    |
| + Source Group 1         | Add Files to Group 'Source Group 1'                                         | voject 🕑 🗶 🦯 💼 control. 🗸 🗸 🗸                                                                                                    |
|                          |                                                                             | B B Target I B B B B B B B B B B B B B B B B B B                                                                                                    |
|                          |                                                                             | 3 void Clock Vise(void);<br>4 void Aclock Vise(void);                                                                                                    |
|                          | a Devrax DLPC43xx                                                           | Supprint Land Land                                                                                                    |
|                          | 9 DPCRx: DPC112x<br>19 DPC11Axx: DPC177x_8x                                 | 7 int main (void)                                                                                                    |
|                          | 11 DUCIEX DUC313X                                                           | LPC_PINCOM->PINSEL1 = 0x000000000; //P0.26 GPIO, P0.26 controls dir                                                                                                    |
|                          | 13 Operation                                                                | 10 LPC_FINCON-FINESLA_S = 0x000000000 //F1.23 0F10<br>11 LPC_GP100-F100H = 0 0x000000000 //F0.26 0utput                                                                                                    |
|                          | 14 DELIDEV<br>15 DIPCI2v                                                    | 12 LPC_GPI01->FIODIR  = 0x010000000; //F1.24 output                                                                                                    |
|                          |                                                                             | 14 vhile(1)<br>15 (                                                                                                    |
|                          | 18 UPCISox                                                                  | 16 Clock Vise() ;<br>17 for(1=0:1<00000;1++);                                                                                                    |
|                          | 20 C17xx                                                                    | 10 AClock Vise();<br>19 Got(=023000002);++);                                                                                                    |
|                          | 21<br>22 Stee: 33.0 KB                                                      | 20 ) //end while(1)<br>21) //end weit                                                                                                    |
|                          | 23 File name: Add                                                           |                                                                                                    |
|                          | 25 Files of type: C Source file ("c)                                        |                                                                                                    |
|                          | 26 27                                                                       | 25 LPC_0P101-2FICCL# 0X01000001 //P1.44 Kept Low to Component inertia<br>26 for [1=0]:4(10000):1+1) //delay to component inertia                                                                                                    |
|                          | 28 // and unid Clark Was (mid)                                              | 27 LPC_GP100->TICBET = UX04000000; //coll is on<br>28 LPC_GP101->TICBET = 0x04000000; //coll is on                                                                                                    |
| EP. (38.   (3 F.   0, T. | C //ell void (lock vise(void)                                               | P. (n.   0r.   0 <sub>4</sub> ,   < 29.) //end void Clock Uses (void)                                                                                                    |
| Build Output             | 9.                                                                          | x y to the second second secon |
|                          |                                                                             | Inking                                                                                                    |
|                          |                                                                             | '.\CONTROL.axf" - O Error(s), O Warning(s).                                                                                                    |
| <                        | Enders Looper Looper                                                        | Smulation L28 Cr66 CAP NAM SCRU ON                                                                                                    |
| 📲 start 🛛 🔽 etc          | Documents and Se                                                            | 😴 Start 🕐 C-Documents and Se 😰 🐔 🔩 1-41. AM                                                                                                    |
| T: 15 (                  |                                                                             |                                                                                                    |
| Figure 17 (              | <b>Opening the folder LPCI7xx</b>                                           |                                                                                                    |
| C:Wocuments and Set      | tingsMdministratorWesktopWC MOTORICONTROL.uvproj - µVision4                 | Figure 20 Obtaining the error free program with 0 errors and 0                                                                                                    |
| File Edit View Project   | Rash Debug Perpherals Tools SVCS Window Help                                | Figure 20 Obtaining the error free program with 0 errors and 0                                                                                                    |
|                          |                                                                             | warnings                                                                                                    |
| Project (* X             |                                                                             | In the project window, the option (Target 1 was right                                                                                                    |
| 🖂 🔁 Target 1             | 1                                                                           | In the project whildow, the option rarget I was right                                                                                                    |
| E 📄 Source Group 1       | 2 #include <lpc17xx.b><br/>3 Add Files to Group Source Group 1'</lpc17xx.b> | clicked and then options for Target 'Target 1' was chosen                                                                                                    |
|                          |                                                                             | Englenekee and then options for furget furget i was chosen                                                                                                    |
|                          | Fisher IPC1700                                                              | as illustrated in figure 21.                                                                                                    |
|                          |                                                                             |                                                                                                    |
|                          | 10                                                                          | Concentration of the second second seco      |
|                          | 12                                                                          |                                                                                                    |
|                          | 13                                                                          |                                                                                                    |

|                                                    |                  |                   | C: Documents and Settings Administrator Desktop DC MOTOR CONTROL    | .uvproj - µVision4                                         |
|----------------------------------------------------|------------------|-------------------|---------------------------------------------------------------------|------------------------------------------------------------|
|                                                    |                  | -                 | File Edit Wew Project Flash Debug Peripherals Tools SVCS Window Hel | p                                                          |
|                                                    |                  |                   | 第二日 (1997年) (1997年) (1997年) (1997年) (1997年)                         | //= //# 🖄 💌 🛃 🥐                                            |
|                                                    |                  |                   | 🕸 🕮 🕮 🥥 🗮 🏋 Target 1 🛛 💌 🎊 🍰 🖶 🚸 🎰                                  |                                                            |
|                                                    |                  |                   | Project C 🗶 🖹 control.c                                             |                                                            |
|                                                    |                  |                   | Cptions for Target 1'                                               | Ak+F7                                                      |
|                                                    |                  |                   | Add New Item to Group                                               |                                                            |
|                                                    |                  |                   | Add Existing Files to Group                                         |                                                            |
| m_LPC17xx                                          | Add              |                   | Add Group                                                           |                                                            |
| urce file (".c)                                    | Close            |                   | Remove Item                                                         |                                                            |
| urce file (".c)<br>Source file (".s"; ".src; ".s") |                  |                   |                                                                     | SPIO, P0.28 CONCLUIS                                       |
| yfile (".lb)                                       |                  | <b>~</b>          | Open File                                                           | putput                                                     |
| Ne (".txt: ".hr.".inc)<br>Source Ne (".cpp)        |                  | 2                 | Open C:) Documents and Settings\Administrator\Desktop\DC MOT        | OR/CONTROL man                                             |
| e Ne (*.*)<br>es (*.*)                             |                  | × 60              | Open Build Log                                                      |                                                            |
|                                                    |                  |                   | Rebuild all target files                                            |                                                            |
|                                                    |                  | ×                 | 🔛 Build target                                                      | F7                                                         |
| Simulation                                         | L:39 C:1 CAP     | NUM SCRI, OVAL R. | Translate File                                                      |                                                            |
|                                                    | g ."             | 🍕 1:40 AM         | Stop build                                                          |                                                            |
| om I PC17vv                                        |                  |                   | Show Include File Dependencies                                      |                                                            |
|                                                    |                  |                   | 25 LPC_GPI01->FIOCLR = 0x0100                                       | 0000; //P1.24 Kept low to off DCM                          |
| the files was the n                                | next important   | sten              | 26 for(i=0;i<10000;i++);<br>27 LPC GPI00->FIOSET = 0x0400           | <pre>//delay to componsate inerti 0000: //coll is on</pre> |
|                                                    | ioni important   | step              | 28 LPC_GPI01->FIOSET = 0x0100                                       | DOOD; //motor in on                                        |
| clicking on the build                              | 1 icon as illust | rated             | 29) //end vo                                                        | id Clock Wise(void)                                        |
|                                                    |                  |                   |                                                                     |                                                            |

Figure 18 Selecting systematics

The compilation of which was done by in figure 19

Figure 21 choosing options for Target Target 1

ngram Size: Code=1596 RO-data=236 RU-data=8 ZI-data=608 (CONTROL.axf" - 0 Error(s), 0 Warning(s).

a 🗙

![](_page_6_Picture_0.jpeg)

The options for Target 'Target 1' window appeared where output option was selected and then the option create hex file was enabled as depicted in figure 22

| C: Wocuments and Sett                               | ings waministrator wesktop wit. NOT OKXLON (ROL. uvproj - pvisiona |                   |                       |
|-----------------------------------------------------|--------------------------------------------------------------------|-------------------|-----------------------|
| File Edit View Project P                            | lash Debug Peripherals Tools SVCS Window Help                      |                   |                       |
| 🗋 🥁 🖬 🕔   X 🖏                                       | 🐿 🔊 (* + + 🕈 作 作 復 復 復 道 🎢                                         | 📓 🛤 🧖 🍳 🖕 ୦ 🎸     | ی او ای او ا          |
| 8 🖾 📾 🖉 🚟 翼                                         | Target 1 💌 🕺 👗 🗟 🛸 🏟                                               |                   |                       |
| Project 🕑 🔀                                         | 1 control.c                                                        |                   | <b>▼</b> ×            |
| H Target 1<br>+ Source Group 1                      | N Options for Target 'Target 1'                                    |                   | ^                     |
|                                                     | Device Target Output Listing User C/C++ Asm Linker Debug Utilities |                   |                       |
|                                                     | Select Folder for Objects Name of Executable: CONTROL              |                   |                       |
|                                                     | Create Executable: .\CONTROL                                       |                   |                       |
|                                                     | P Debug Information                                                | Create Batch File |                       |
|                                                     | I Create HEX File                                                  |                   | -                     |
|                                                     | P Browse Information                                               |                   |                       |
|                                                     | C Create Library: .ACONTROL.Rb                                     |                   |                       |
|                                                     |                                                                    |                   |                       |
|                                                     |                                                                    |                   |                       |
|                                                     | OK Owen Defects                                                    | Hab               |                       |
| EP. (38. () F. 0.T.                                 | Carcer Desaults                                                    | Hep               | >                     |
| Build Output                                        |                                                                    |                   | (9 ×                  |
| linking                                             |                                                                    |                   | ^                     |
| <pre>Program Size: Code=1 ".\CONTROL.axf" - 0</pre> | 596 RO-data=236 RU-data=8 ZI-data=608<br>Error(s), 0 Warning(s).   |                   | =                     |
| <                                                   |                                                                    |                   | >                     |
|                                                     | Simulation                                                         | L:26 C            | 66 CAP NUM SCRU OVR R |
| start IVI con-                                      | currents and Service                                               |                   | 😰 🥙 📫 1:43 AM         |

#### Figure 22 create hex file option enabled

In the same window the linker option was chosen and then the option Use Memory Layout from Target Dialog was enabled as shown in figure 23

| 🖫 C: Documents and SettingsMdministrator/Desktop/DC MOTOR/CONTROL.uvproj - µVision4 📃 💽 | $\mathbf{X}$ |
|-----------------------------------------------------------------------------------------|--------------|
| File Edit Wew Project Flash Debug Peripherals Tools SVCS Window Help                    |              |
| 🗋 🖉 🗸 🏹 🕰 🦻 🔄 🚓 隆 熟 熟 数 漆 漆 正 服 🦉 🛛 📓 😹 🥐 🔍 🔍 🖉 🔜 🔦                                     |              |
| 🕹 🖾 😂 💥 Target 1 🛛 🗟 🌾 🎂                                                                |              |
| Project C 🗷 🖉 control.c 👻                                                               | ×            |
| B Target 1 Report 1 Report 1                                                            | ^            |
| Source Group 1                                                                          |              |
| Device   rager   output   tising   der   CrC++   Aim   Critical   Debug   Dataes        |              |
| Use Memory Layout Iron Target Dialog     V/D Base:                                      |              |
| Make R0 Sections Position Independent                                                   |              |
| R/W Base R/W Base R/W Base                                                              |              |
| Report might fail Conditions as Errors disable Warnings:                                |              |
|                                                                                         |              |
|                                                                                         |              |
|                                                                                         |              |
| Scatter Ed                                                                              |              |
|                                                                                         |              |
| Mic                                                                                     |              |
| controls                                                                                |              |
| Linker -cpu ContexH3*o                                                                  |              |
| string                                                                                  |              |
|                                                                                         |              |
| OK Cancel Defaults Help                                                                 | ~            |
| <u>■</u> P. (38.) () F. [0, 1.] (                                                       |              |
| Bull Output                                                                             | ×            |
| linking<br>Program Size: Code=1596 RO-data=236 RU-data=6 2I-data=608                    | ^            |
| ".\CONTROL.axf" - 0 Error(s), 0 Warning(s).                                             | ~            |
| 6                                                                                       |              |
| Simulation L:26 C:66 CAP MUM SORI OF                                                    | RI RJ        |
| Start Cipocuments and Se                                                                | м            |

Figure 23 Use memory layout from target dialog option enabled Finally to come out of this window ok option was clicked. Lastly the rebuild icon was clicked to rebuild all the target files as shown in figure 24

![](_page_6_Picture_8.jpeg)

Figure 24 Selecting the Rebuild icon to build target files.

This created the hex file with 0 Error(s) and 0 warning(s) as displayed in the build output window. This is illustrated in figure 25.

| 🗑 C: Wocuments and Settings Mdministrator/Wesktop/WC MOTOR/CONTROL.uvproj - µVision4                                                              | - 0 🗙                        |
|----------------------------------------------------------------------------------------------------|------------------------------|
| File Edit View Project Flash Debug Peripheralis Tools SVCS Window Help                                                                            |                              |
| 🖸 😂 🛃 🕺 🖧 🧐 (* 1 - 1 - 1 - 1 - 1 - 1 - 1 - 1 - 1 - 1                                                                                              | 🔒 🥐 🍳 鱼 🔿 🔗 🗶 📰 • 🔌          |
| 😵 🖾 😂 🖏 🙀 Target 1 🛛 💌 🌾 🋔 🕾 🗇 🎰                                                                                                    |                              |
| Project 🕑 🗵 Control.c                                                                                                    | ▼ ×                          |
| <pre>     Ela Taysti     I / Include <lpc17ox.bd <lpc17ox.bd="" i="" include="" s<="" sourcegeg1="" td=""><td>ostrolø dir</td></lpc17ox.bd></pre> | ostrolø dir                  |
| <pre>25 LPC_GPI01-&gt;FIOCLR = 0x01000000; //F1.24 Kept low to or<br/>26 for(i=0;i&lt;10000;i++); //delay to componsate</pre>                     | ff DCM<br>inertia            |
| 27 LPC_GPI00->FIOSET = 0x04000000; //coil is on<br>28 LPC_GPI01->FIOSET = 0x01000000; //motor in on                                               |                              |
| 29) //end void Clock Vise (void)                                                                                                    | ×                            |
|                                                                                                    | 2                            |
| Build Output                                                                                                    | ( <del>)</del> ×             |
| Frogram Size: Code=1594 B0-data=236 BF-data=0 ZI-data=600<br>FromEF: creating her file<br>*.CONTBOL.exf" - 0 Error(s), 0 Warning(s).              | 0                            |
| Structure                                                                                                    | 1176 C166 C40 NUM SCRI 049 P |
| Start C(bocuments and Se                                                                                                    |                              |

Figure 25 Creation of Hex file.

## **IV. EXPERIMENTAL RESULTS AND DISCUSSION**

The required output in the form of rotation of DC motor in clockwise and anticlockwise direction was observed. The rotation of DC motor was continuous in loop. Flash magic software played a vital role in obtaining the final output. The flash magic software located on the desktop computer was double clicked. Five important steps were performed in order to get the desired output.

## **STEP 1: COMMUNICATION**

The following selections were done in this step.

- Device: LPC1768
- Com port: COM 3 (as the USB cable is connected to this port).
- Baud rate: 19200
- Interface: None (ISP)
- ➢ Oscillator (MHz) : 12

## **STEP 2: ERASE**

In step 2, the option erase blocks used by the hex file was selected by enabling it.

## STEP 3: HEX FILE

In this step, browse option was clicked so as to download the hex file. In the proposed system the hex file with the name CONTROL.hex was contained in a folder named DC MOTOR on the desktop.

## **STEP 4: OPTIONS**

Verify after programming option was selected by enabling it.

## STEP 5: START

In this step, start option was clicked in order to download the hex file to the controller on the ARM cortex M3 LPC1768 evaluation board.

As step 5 was completed it was observed that the DC motor rotated in clockwise and anticlockwise direction.

The steps 1 to 4 are illustrated as shown in figure 26 and the last step that is step 5 is depicted as shown in figure 27.

![](_page_7_Picture_0.jpeg)

| Flash Magic                                                                                    | 😽 Flash Magic - NON PRODUCTION USE ONLY 📃 📃 🔀 |                                                                        |  |  |  |
|------------------------------------------------------------------------------------------------|-----------------------------------------------|------------------------------------------------------------------------|--|--|--|
| File ISP Option                                                                                | s Tools Help                                  |                                                                        |  |  |  |
| 🖻 🗟   🔍 🎯                                                                                      | 🏈 🖌 🌉 ≽   😻                                   | 國   🕜 😂                                                                |  |  |  |
| Step 1 - Communi                                                                               | cations                                       | Step 2 - Erase                                                         |  |  |  |
| Select Device                                                                                  | LPC1768                                       | Erase block 0 (0x000000-0x000FFF)                                      |  |  |  |
| COM Port:                                                                                      | СОМ З 🗸 🗸                                     | Erase block 1 (0x001000-0x001FFF) Erase block 2 (0x002000-0x002FFF)    |  |  |  |
| Baud Rate:                                                                                     | 19200 💌                                       | Erase block 3 (0x003000-0x003FFF)<br>Erase block 4 (0x004000-0x004FFF) |  |  |  |
| Interface:                                                                                     | None (ISP) 🛛 🗸                                | Erase block 5 (0x005000-0x005FFF)                                      |  |  |  |
| Oscillator (MHz):                                                                              | 12                                            | Erase blocks used by Hex File                                          |  |  |  |
|                                                                                                |                                               |                                                                        |  |  |  |
| Step 3 - Hex File                                                                              |                                               |                                                                        |  |  |  |
| Hex File: C:\Doc                                                                               | uments and Settings\Administ                  | strator\Desktop\DC MOTOR\C Browse                                      |  |  |  |
| Modified                                                                                       | : Friday, April 15, 2005, 1:44:4              | 40 AM more info                                                        |  |  |  |
| Step 4 - Options                                                                               |                                               | Step 5 - Start!                                                        |  |  |  |
| V Verify after programming Start Start                                                         |                                               |                                                                        |  |  |  |
| Rotating, fully customizable, remotely updated Internet links. Embed them in your application! |                                               |                                                                        |  |  |  |
|                                                                                                |                                               |                                                                        |  |  |  |

Figure 26 Photographic view of steps 1 to 4

| 🏶 Flash Magic - NON PRODUCTION USE ONLY                                         |                |                          |                                      |                      |
|---------------------------------------------------------------------------------|----------------|--------------------------|--------------------------------------|----------------------|
| File ISP Options Tools Help                                                     |                |                          |                                      |                      |
| 🖻 🗟   🔍 🗊 🐗 🖌 📕 🕨   😻   🚱 😂                                                     |                |                          |                                      |                      |
| Step 1 - Communications St                                                      |                |                          | rase                                 |                      |
| Select Device                                                                   | LPC1768        | Erase bloc               | k 0 (0x000000-0                      | x000FFF)             |
| COM Port:                                                                       | СОМ З 🛛 🗸      | Erase bloc               | :k 1 (0x001000-0<br>:k 2 (0x002000-0 | x001FFFJ =           |
| Baud Rate:                                                                      | 19200 💌        | Erase bloc<br>Erase bloc | :k 3 (0x003000-0<br>:k 4 (0x004000-0 | x003FFFJ<br>x004FFF) |
| Interface:                                                                      | None (ISP) 🛛 👻 | Erase bloc               | :k 5 (0x005000-0                     | x005FFF) 🔛           |
| Oscillator (MHz):                                                               | 12             | Erase a                  | ii nash+00de Ro<br>locks used by He  | ex File              |
|                                                                                 |                |                          |                                      |                      |
| Step 3 - Hex File                                                               |                |                          |                                      |                      |
| Hex File: C:\Documents and Settings\Administrator\Desktop\DC MOTOR\C Browse     |                |                          |                                      |                      |
| Modified: Friday, April 15, 2005, 1:44:40 AM                                    |                |                          | more info                            |                      |
| Step 4 - Options Step 5 - Start!                                                |                |                          |                                      |                      |
| Verify after programming<br>Fill unused Flash<br>Gen block checksums<br>Execute |                |                          | Start                                |                      |
| Visit the "Flash Magic" home page for info on the latest revision               |                |                          |                                      |                      |
| www.esacademy.com/software/flashmagic                                           |                |                          |                                      |                      |
| Finished                                                                        |                |                          | 1                                    |                      |
|                                                                                 |                |                          |                                      |                      |

Figure 27 Photographic view of step 5

## V. CONCLUSION

The DC motor was interfaced with the ARM cortex M3 microcontroller LPC1768. The interfacing was done using ALS-SDA ARM cortex M3-06 board, desktop computer and a DC motor. Keil µ-vision 4 and flash magic software were used in the system. The entire system is simple, reliable, easy to implement and is user friendly. Less cost is one of the major advantages of the system. The DC motor rotated in clockwise and anticlockwise direction and this process was continuous in loop. It is also possible to rotate the DC motor in only clockwise direction and by making code change the DC motor can also be rotated only in anticlockwise direction. In a similar way the speed of rotation of DC motor can be controlled.

## ACKNOWLEDGMENT

First of all I would like to thank Almighty Allah by the grace of whom I reached the stage of completion of this work. This avenue has been a turning point in my career to

mold me into a thorough and dynamic Professional. My sincere thanks to the Management of esteemed institution Khaja Banda Nawaz College of Engineering for their inspiration and support.

## REFERENCES

- [1] Joseph Yiu, *The Definitive Guide to the ARM cortex-M3*, second edition, Elsevier: USA Texas instruments incorporated, 2010, pp. 1-9.
- [2] Andrew N Sloss, Dominic Symes, Chris Wright, ARM System Developer''s guide Designing and optimizing system software. USA: Morgan Kaufman publications, 2004.
- [3] Datasheet LPC1769/68/67/66/65/64/63 32-bit ARM cortex M3 microcontroller, NXP semiconductors, 4 May 2018, pp. 1-3.
- [4] D.C Kulshreshtha, *Basic Electrical Engineering*, Revised first edition, Mc Graw Hill education India private limited 2012, pp.535-538.
- [5] B.L Theraja, A.K Theraja, A Text book of Electrical Technology- AC and DC machines, 23rd revised edition, vol.2, S.chand publishers2015, pp.995-999.
- [6] A manual on Keil tools by ARM: Getting started Creating applications with μ-vision pp. 55-85, 1997-2009, www.keil.com
- [7] L.E Davis, H.H. Moghbelli, A.Ahmed, "Microprocessor control of DC motor", *IEEE Industry Applications Society Annual Meeting*", Houston, TX, USA, 1992,
- [8] M.V Ramesh, Gorantla. S Rao, J. Amarnath, S. Kamakshaiah, B. Jawaharlal, "Speed Torque Characteristics of Brushless DC motor in Either Direction on Load using ARM controller", *IEEE conferences PES Innovative Smart Grid Technologies*-India, 2011, pp. 217-222.
- [9] Gururaj Mulay, Akshay Yembarwar, Surabhi Raje, "A DC motor driver consisting of a single MOSFET with capability of speed and direction control". *IEEE 6th India International conference on Power Electronics (IICPE)*, 2014 Kurukshetra India.
- [10] Tazwar Muttaqi, Thomas Baldwin, S Hossein Mousavinezhad, "DC Motor Cruise Control by Interfacing IR Sensor Tachometer and SIMULINK, Regardless Motor Specifications and change of shaft load", *IEEE International conference on Electro/Information Technology*, Rochester, MI, USA 2018.
- Eng [11] Aruna Kommu, Naveen Kumar Uttarkar, Raghavendra Rao Kanchi, "Design and development of sensor based mini projects for embedded system laboratory using ARM cortex-M3 (LPC1768)" International conference on Information Communication and Embedded Systems (ICICES), Chennai India 2014.
  - [12] Md. Moyeed Abrar, "Interfacing a Stepper Motor with ARM Controller LPC2148", Volume 4 Issue 3, International Journal on Future Revolution in Computer Science & Communication Engineering (IJFRSCE), pp. 72 – 80, March 18.
  - [13] Jianxin Tang, Real time DC motor control using the MATLAB interfaced TMS320C31 digital signal processing starter kit (DSK), Proceedings of the IEEE 1999 International Conference on Power Electronics and Drive Systems. PEDS'99, vol. 1 Hong kong 1999.